- 1. Visit the link here <u>Vendor Self Service Landing Page (https://selfservice.auburnalabama.org/vss)</u>
  - Click Vendor Self Service

| City of Auburn              |                                                                                                    | •    |
|-----------------------------|----------------------------------------------------------------------------------------------------|------|
|                             | MUNIS Self Services                                                                                                    |      |
| Home<br>Vendor Self Service | Works Self Services         Vendor Self Services         Vendor Self Services         Vendor Self Services is a platform that allows vendors to enter and maintain their business information, submit and review invoices, and review payment disbursements.         Create an Account:            • Click Vendor Self Services and select Register             • Must have a valid email address and a self-created secured password             Hinncial Analyst, at saylor d'aubumatibuma cry to ensure that you have the correct vendor number to link your online account to your vendor account, this number may be found on a check stub or direct deposit notification. Please contact Amy Self Services             Hinncial Analyst, at saylor d'aubumatibuma cry to ensure that you have the correct vendor number and to ensure your online account. If you need to change your password, use this detailed instruction guide.             Erms:           Click linstructions to learn how to set up a new online account to your existing vendor account. If you need to change your password, use this detailed instruction guide.             Erms:           Click linstructions a W-9 form.             Clify Hall             H4 Tohenor Avenue, Suite 7             Advoorts Teglele             Phone: (Bay 50)             Hours: Mondry - Findag Boolam - 500pm             Accounts Teglele         Phone: (Bay 50):72277 or 501-7228 | lor, |
|                             | Email: <u>asavior@auburnalabama.org</u>                                                                                                    |      |

2. Click the Log In / Register button

| City of Auburn      | (+                                                              |
|---------------------|-----------------------------------------------------------------|
|                     | Welcome to Vendor Self Service                                  |
| Home                |                                                                 |
| Vendor Self Service | Log in or register as a user to begin using Vendor Self Service |
| Bids                | Log in / Register                                               |
|                     | Welcome to Self Service for Business Vendors                    |
|                     |                                                                 |
|                     |                                                                 |

- 3. Sign in to your account or register for a new account
  - If you have previously registered for a Tyler Identity account you should be able to log in with your current account information, enter your credentials and click Sign In. **Proceed to step FIVE.** 
    - If you have a business license, or water bill with the City of Auburn that you have registered to pay online you will have a Tyler Identity account.
  - Click Register for a new account if you do not have a Tyler Identity account. **Proceed to step FOUR.**

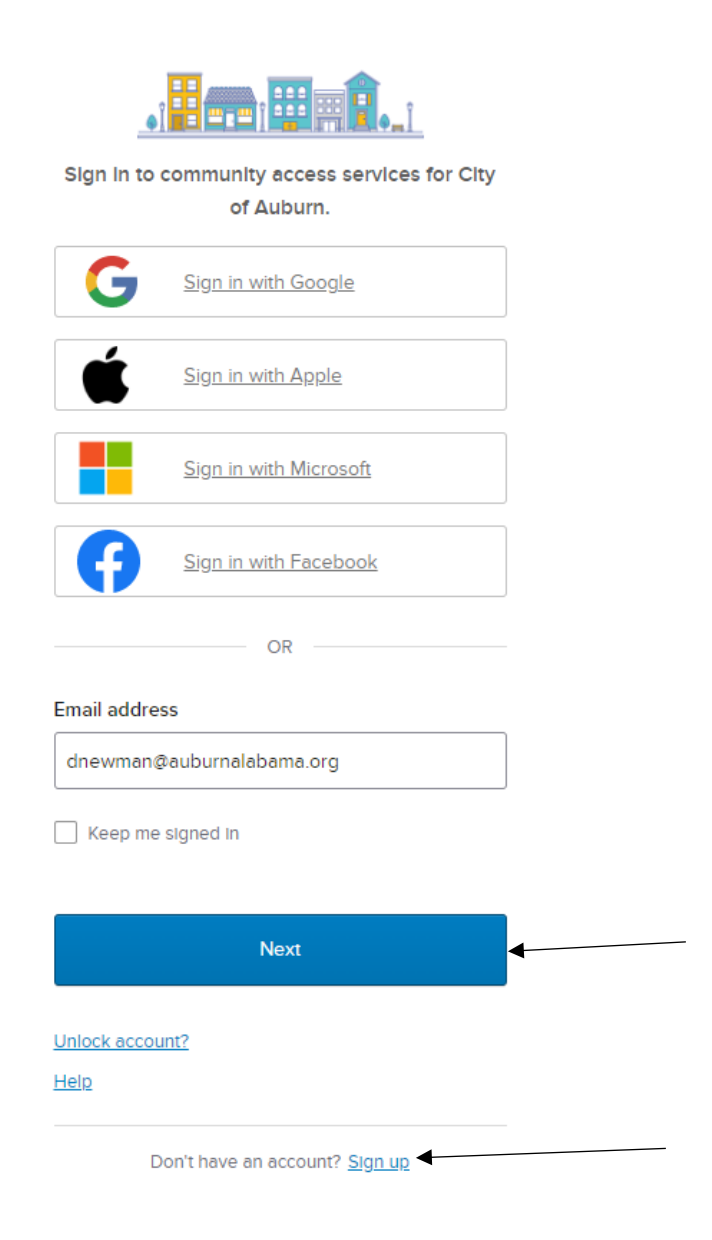

- 4. To register for a new account the following information is required: Email (please use an email address you have regular access to), First Name and Last Name (name of the registrant, not necessarily the business name), Password
  - Multiple accounts can be created per business, we do not require all businesses to maintain only one account.

Once your information has been entered click Sign Up

| Email  First name  Last name  Mobile phone Option  Password  Password  Password requirements:  A least 8 characters  A lowercase letter  A number  No parts of your username  Password can't be the same as your last 10 passwords                                                                                                    | Sign up                                                                                                    |                   |
|----------------------------------------------------------------------------------------------------|----------------------------------------------------------------------------------------------------|-------------------|
| First name  First name  Last name  Mobile phone Option  Password  Password  Password requirements:  A least 8 characters  A lowercase letter  An uppercase letter  An uppercase letter  No parts of your username  Password can't be the same as your last 10 passwords                                                                                                    | Email                                                                                                    |                   |
| First name  Last name  Description  Another and the same as your last 10 passwords  First name  First name First name First name First name First name First name First name First name First name First name First name First name First name First n |                                                                                                    |                   |
| Last name          Mobile phone       Option         Password       Image: Second second s                                                                   | First name                                                                                                    |                   |
| Last name          Mobile phone       Option         Mobile phone       Option         Password       Image: Comparison of the system of the system of th                                                                                                    |                                                                                                    |                   |
| Mobile phone       Option         Password       Image: Constraint of the system         Password requirements:       •         •       At least 8 characters         •       At least 8 characters         •       A lowercase letter         •       An uppercase letter         •       A number         •       No parts of your username         •       Password can't be the same as your last 10 passwords                                                                                                    | Last name                                                                                                    |                   |
| Mobile phone       Option         Password       •         Password requirements:       •         •       At least 8 characters         •       At least 8 characters         •       A lowercase letter         •       An uppercase letter         •       An uppercase letter         •       No parts of your username         •       Password can't be the same as your last 10 passwords                                                                                                    |                                                                                                    |                   |
| Password Password requirements: At least 8 characters A lowercase letter An uppercase letter Anumber No parts of your username Password can't be the same as your last 10 passwords                                                                                                    | Mobile phone                                                                                                    | Option            |
| Password Password requirements: At least 8 characters A lowercase letter An uppercase letter An uppercase letter No parts of your username Password can't be the same as your last 10 passwords                                                                                                    |                                                                                                    |                   |
| <ul> <li>Password requirements:</li> <li>At least 8 characters</li> <li>A lowercase letter</li> <li>An uppercase letter</li> <li>A number</li> <li>No parts of your username</li> <li>Password can't be the same as your last 10 passwords</li> </ul>                                                                                                    |                                                                                                    |                   |
| <ul> <li>Password requirements:</li> <li>At least 8 characters</li> <li>A lowercase letter</li> <li>An uppercase letter</li> <li>A number</li> <li>No parts of your username</li> <li>Password can't be the same as your last 10 passwords</li> </ul>                                                                                                    | Password                                                                                                    |                   |
| <ul> <li>At least 8 characters</li> <li>A lowercase letter</li> <li>An uppercase letter</li> <li>A number</li> <li>No parts of your username</li> <li>Password can't be the same as your last 10 passwords</li> </ul>                                                                                                    | Password                                                                                                    | 0                 |
| <ul> <li>A lowercase letter</li> <li>An uppercase letter</li> <li>A number</li> <li>No parts of your username</li> <li>Password can't be the same as your last 10 passwords</li> </ul>                                                                                                    | Password Password requirements:                                                                                                    | ٥                 |
| <ul> <li>An uppercase letter</li> <li>A number</li> <li>No parts of your username</li> <li>Password can't be the same as your last 10 passwords</li> </ul>                                                                                                    | Password Password requirements: • At least 8 characters                                                                                                    | ۵                 |
| <ul> <li>No parts of your username</li> <li>Password can't be the same as your last 10 passwords</li> </ul>                                                                                                    | Password Password requirements: At least 8 characters At lowercase letter                                                                                       | 0                 |
| Password can't be the same as your last 10     passwords                                                                                                    | Password Password requirements: At least 8 characters A lowercase letter A number                                                                               | ©                 |
| passwords                                                                                                    | Password Password requirements: At least 8 characters A lowercase letter An uppercase letter A number No parts of your username                                 | ٢                 |
|                                                                                                    | Password Password requirements: At least 8 characters A lowercase letter An uppercase letter An umber No parts of your username Password can't be the same as y | Ø<br>your last 10 |

### 5. Registration Complete

| Registration complete                              |  |
|----------------------------------------------------|--|
| Congratulations! You're registered.                |  |
| One last step. Click the confirmation link sent to |  |

- 6. Create your vendor account.
  - If you are a new vendor wishing to do business with the City of Auburn please click Create New Vendor. Proceed to step SEVEN.
    - i. Generally, this applies to vendors who have not received a purchase order from the City of Auburn. If you are unsure if you are considered a new vendor, please contact Dawson Newman at <u>dnewman@auburnalabama.org</u> or 334.501.7222
  - If you have received a purchase order or payment from the City of Auburn you will need to click Link to Existing to access your vendor account. **Proceed to step FOURTEEN.**

|                     | Welcome to Vendor Self Service                                                                                                    |  |
|---------------------|----------------------------------------------------------------------------------------------------|--|
| Home                |                                                                                                    |  |
| Vendor Self Service |                                                                                                    |  |
| Bids                | No vendor information is linked to your account. In order to fully use Vendor Self Service, please either register a new vendor or link to an existing vendor. Create New Vendor OR Link to Existing |  |

### Vendor Self-Services Registration | City of Auburn, AL

- 7. Complete your New Vendor Registration
  - Items with a red asterisk are required for our records

| iter Vendor Registration Information                                                          |                                                                                                    |  |
|-----------------------------------------------------------------------------------------------|----------------------------------------------------------------------------------------------------|--|
| Company Information<br>Company Name*                                                          | Vendor Address<br>Address*                                                                                                    |  |
| ine 2 (optional)                                                                              | Line 2 (optional)                                                                                                    |  |
| ine 3 (optional)                                                                              | Line 3 (OPTIONAL)                                                                                                    |  |
| ine 4 (optional)                                                                              | Line 4 (OPTIONAL)                                                                                                    |  |
| boing business as (if different from above)                                                   | City * State *                                                                                                    |  |
| endor Type                                                                                    | Zip Code * County                                                                                                    |  |
| Foreign Entity                                                                                | v                                                                                                    |  |
| J Send Accounts Payable checks to the above address Send Purchase Orders to the above address | Country Geographic Select Type 🗸                                                                                                    |  |
| i i du                                                                                        | Fax Number                                                                                                    |  |
| ebsite                                                                                        |                                                                                                    |  |
| UNS                                                                                           | Minority Business Enterprise<br>Minority Business Enterprise<br>Minority Business Enterprise Classifications<br>(relect all that apply) |  |
| alifornia Permit Number                                                                       | General                                                                                                    |  |
|                                                                                               | Minority Owned Business                                                                                                    |  |
|                                                                                               | Veteran Owned Busniess                                                                                                    |  |
|                                                                                               | Woman Owned Business                                                                                                    |  |
|                                                                                               | Gender Ethnicity                                                                                                    |  |
|                                                                                               | Select Type 💙 Select Type 💙                                                                                                    |  |

7

### Vendor Self-Services Registration | City of Auburn, AL

- 8. New Vendor Registration Address Information
  - For businesses with multiple addresses for mailing checks and payments please include those in step 2 of the registration portal. If everything looks correct, please click continue.

| New Vendor Registration |         |            |      |
|-------------------------|---------|------------|------|
| Address information     |         |            | Step |
| Addresses               |         |            |      |
| add                     |         |            |      |
| Name/DBA                | Address | Is Default |      |
|                         |         | Continue   |      |

- 9. User contact information
  - This is the information for the registrant and not necessarily the business. As a reminder, businesses may have more than one registrant so you are not required to use one log on per company.

# **User Contact Information**

| Contact Person |          |
|----------------|----------|
| * Contact Type |          |
| Select Type 🗸  |          |
| * Name         |          |
|                |          |
| Description    |          |
|                |          |
| * Phone        |          |
|                |          |
| Text           |          |
|                | 🗆 Opt In |
| Fax            |          |
|                |          |
| * E-mail       |          |
|                |          |

- 10. Select NIGP Commodity Codes
  - Select the NIGP Commodity Code(s) that best correlate to your normal business activities. You may select more than one. This information is required for vendors to receive notifications of upcoming items for bid or proposal within the City.

| Select     | Commodities                                        |                                                                                                    |
|------------|----------------------------------------------------|----------------------------------------------------------------------------------------------------|
| Select C   | ommodities                                         |                                                                                                    |
| e          |                                                    |                                                                                                    |
| Search 1   | for your commodities/services, the                 | n select and "Add". Search again and repeat as necessary. Click "Finished" when do                                                                                                    |
| Keyword    | d(s) or commodity code(first 3 or more digits)     | Search                                                                                                    |
|            |                                                    | List all commodities/services                                                                                                    |
| 256 Four   | ıd <u>Prev   161-170   171-180   181-190  </u>     | <u>191-200</u>   201-210   <u>Next</u>                                                                                                    |
| Select All | Code                                               | Description                                                                                                    |
| ×.         | 00909                                              | Building Construction Services, New (Incl. Maintenance And Repair Services)                                                                                                    |
|            | 00910                                              | Building Maintenance, Installation And Repair Services                                                                                                    |
|            | 00912                                              | Construction Services, General (Incl. Maintenance And Repair Services)                                                                                                    |
|            |                                                    |                                                                                                    |
|            | 00913                                              | Construction Services, Heavy (Incl. Maintenance And Repair Services)                                                                                                    |
|            | 00913<br>00914                                     | Construction Services, Heavy (Incl. Maintenance And Repair Services)<br>Bituminous Surface Retainers As Specified.                                                                                                    |
|            | 00913<br>00914<br>00915                            | Construction Services, Heavy (Incl. Maintenance And Repair Services) Bituminous Surface Retainers As Specified. Communications And Media Related Services                                                                                                    |
|            | 00913<br>00914<br>00915<br>00918                   | Construction Services, Heavy (Incl. Maintenance And Repair Services) Bituminous Surface Retainers As Specified. Communications And Media Related Services Consulting Services                                                                                                 |
|            | 00913<br>00914<br>00915<br>00918<br>00920          | Construction Services, Heavy (Incl. Maintenance And Repair Services) Bituminous Surface Retainers As Specified. Communications And Media Related Services Consulting Services Data Processing, Computer, Programming, And Software Services                                   |
|            | 00913<br>00914<br>00915<br>00918<br>00920<br>00924 | Construction Services, Heavy (Incl. Maintenance And Repair Services) Bituminous Surface Retainers As Specified. Communications And Media Related Services Consulting Services Data Processing, Computer, Programming, And Software Services Educational and Training Services |

Currently Added

There are no commodities to display for this vendor.

### Vendor Self-Services Registration | City of Auburn, AL

11. Selected NIGP Commodity Code(s) will be displayed for verification, if you have selected all applicable codes for your business please click continue.

| Add             |                                                                             |        |
|-----------------|-----------------------------------------------------------------------------|--------|
| Currently Added |                                                                             |        |
| 00909           | Building Construction Services, New (Incl. Maintenance And Repair Services) | Remove |
| 00910           | Building Maintenance, Installation And Repair Services                      | Remove |
| 00912           | Construction Services, General (Incl. Maintenance And Repair Services)      | Remove |
| 00913           | Construction Services Heavy (Incl. Maintenance And Repair Services)         | Remove |

12. Company and User information that has been entered in to the system is now available for review. Please verify all information for accuracy. Once information has been verified, please click Register

# New Vendor Registration Review Please check that the information below is correct. Make changes if necessary, then click on "Register."

(Only click Register once and refrain from using your browser's Back or Refresh button.)

- 13. Confirmation of Account and Vendor Profile Emails
  - You will receive the following confirmation of account screen please ensure all required documents are uploaded.
    - i. We require a W-9 and a voided check or bank letter.
  - You will also subsequently receive Vendor Profile emails from <u>NoReply@munis.com</u> please ensure this address is on your safe senders list as you may receive various software generated emails concerning your vendor profile.

| City of Auburn                             |                                                                                                    |  |
|--------------------------------------------|----------------------------------------------------------------------------------------------------|--|
| Vendor Self Service<br>Vendor Information  | New Vendor Registration<br>Registration Confirmation<br>Registration has been completed. You will be contacted when your information has been reviewed.            |  |
| 1099<br>Bids                               | You can now: <ul> <li><u>Register for commodities/services and/or update your profile.</u></li> <li><u>Upload attachment documents to your profile.</u></li> </ul> |  |
| Checks                                     |                                                                                                    |  |
| Purchase Orders                            |                                                                                                    |  |
| Contracts                                  | ·                                                                                                    |  |
| NoReply@munis.com<br>Vendor Profile Update |                                                                                                    |  |
| Your commodity profile h                   | has been updated with TRAIN DATABASE Dec 19 2019.                                                                                                    |  |

The following commodity codes have been added to your vendor profile:

00909 Building Construction Servi

- 00910 Building Maintenance, Insta
- 00912 Construction Services, Gene
- 00913 Construction Services, Heav

14. Link to Existing Vendor

- You will need to enter your Vendor Number which can be found on the letter mailed to you introducing Vendor Self Service, on a City or Water Board Purchase Order, and/or located on a City or Water Board payment remittance (Vendor Check)
- Click Link to Existing once the required information has been entered

### Link to Existing Vendor

Enter the information below to search for an existing vendor.

| /endor Number | Vendor FID/SSN |
|---------------|----------------|
|               |                |
| _             |                |
| Link to       | Existing       |

Please Note: Once you click Link to Existing, you will be prompted for a PIN verification. This will be sent to the email we have on file and may take up to 10 minutes. This will need to be forwarded to you if you do not have access to this email address. If you have any trouble with this, please call 334-501-7222 or email dnewman@auburnalabama.org

- 15. User contact information
  - This is the information for the registrant and not necessarily the business. As a reminder, businesses may have more than one registrant so you are not required to use one log on per company.

# **User Contact Information**

| Contact Person |          |
|----------------|----------|
| * Contact Type |          |
| Select Type 🗸  |          |
| * Name         |          |
|                |          |
| Description    |          |
|                |          |
| * Phone        |          |
|                |          |
| Text           |          |
|                | 🗆 Opt In |
| Fax            |          |
|                |          |
| * E-mail       |          |
|                |          |
|                |          |

- 16. Welcome to Vendor Self Service
  - Your profile should be up to date, please verify information presented for accuracy.

| Welcome to Vendor S                                      | elf Service      |           |           |     |                                                                        |   |   |                 |                    |
|----------------------------------------------------------|------------------|-----------|-----------|-----|------------------------------------------------------------------------|---|---|-----------------|--------------------|
| Profile info<br>RACHEL SH                                | rmation<br>ELTON | -         |           |     | Vendor information<br>VSS TEST<br>1234 MAIN STREET<br>AUBURN, AL 36832 | a | • |                 |                    |
| Announcements<br>Welcome to Self Service for Business Ve | endors           |           |           |     |                                                                        |   |   |                 |                    |
| Invoices                                                 |                  |           |           |     |                                                                        |   |   | Submit invoices | Search invoices    |
| Invoice information not found.                           |                  |           |           |     |                                                                        |   |   |                 |                    |
| Checks                                                   |                  |           |           |     |                                                                        |   |   |                 | Search checks      |
| Check information not found.                             |                  |           |           |     |                                                                        |   |   |                 |                    |
| Purchase orders                                          |                  |           |           |     |                                                                        |   |   | Searc           | th purchase orders |
| Purchase order information not found.                    |                  |           |           |     |                                                                        |   |   |                 |                    |
| Contracts                                                |                  |           |           |     |                                                                        |   |   |                 | Search contracts   |
| Contract information not found.                          |                  |           |           |     |                                                                        |   |   |                 |                    |
| Bids                                                     |                  |           |           |     |                                                                        |   |   |                 | Search bids        |
| Completion Status 🛛 🖌                                    | Submitted        | All 🗸 Bio | ds Status | All | •                                                                      |   |   |                 |                    |

Bid information not found.

- **17.** Select the NIGP Commodity Code(s) that best correlate to your normal business activities. You may select more than one. **This** information is required for vendors to receive notifications of upcoming items for bid or proposal within the City.
  - Click Vendor Information on the left hand side of the screen to update the NIGP Commodity Codes.

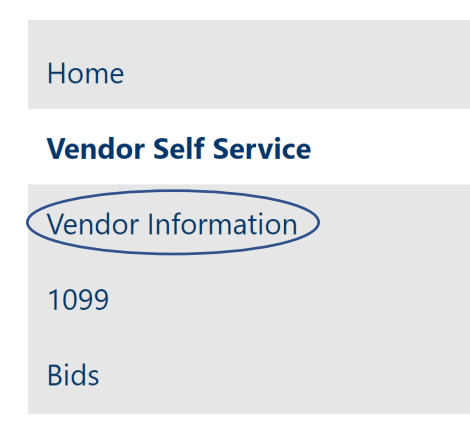

• Click add and select the commodity codes that apply.

| Commodities |             |
|-------------|-------------|
| add         |             |
| Code        | Description |

# **Vendor Commodities**

Search for your commodities/services, then select and "Add". Search again and repeat as necessary. Click "Finished" when done.

| Keyword(s) or commodity code(first 3 or more digits) |         | modity code(first 3 or more digits) Search                                                                                           |
|------------------------------------------------------|---------|----------------------------------------------------------------------------------------------------|
|                                                      |         | List all commodities/services                                                                                                    |
| 1910 Four                                            | nd 1-10 | <u>11-20   21-30   31-40   41-50   51-60   Next</u>                                                                                  |
| <u>Select All</u>                                    | Code    | Description                                                                                                    |
|                                                      | 00514   | Abrasives, Coated: Cloth, Fiber, Sandpaper, etc.                                                                                     |
|                                                      | 01005   | Acoustical Tile, All Types, Including Recycled Types                                                                                 |
|                                                      | 01008   | Acoustical Tile Accessories: Channels, Grids, Mounting Hardware, Rods, Runners, Suspension Brackets, Tees, Wall Angles, and<br>Wires |
|                                                      | 01009   | Acoustical Tile Insulation                                                                                                    |
|                                                      | 01011   | Adhesives and Cements, Acoustical Tile                                                                                               |

- 01014 Adhesives and Cements, Insulation
- 01041 Insulation: Cork, Blocks, Boards, Sheets, etc.

18. To upload required documents, such as a W-9 form (and voided check/bank letter if signing up for direct deposit), please use the menu section below:

|                     |                                                                        |                                                                |                     |                     |               | 8 |
|---------------------|------------------------------------------------------------------------|----------------------------------------------------------------|---------------------|---------------------|---------------|---|
|                     | Attachments                                                            |                                                                |                     |                     |               |   |
| Home                | Attachments can be added to yo selected, press the <b>Unload</b> butto | our account. Use the following <b>Attach</b> buttons to select | the documents to ad | d. Once the documen | its have been |   |
| Vendor Self Service | Attachment Type                                                        | Description                                                    | Required            | Attachments         |               |   |
| Vendor Information  | General                                                                | Documents are not assigned to a type                           |                     | (0)                 | Attach        |   |
| Attachments         | соі                                                                    | CERTIFICATE OF INSURANCE                                       |                     | (0)                 | Attach        |   |
| Commodities         | default                                                                | Vendor Attachment                                              |                     | (0)                 | Attach        |   |
| commodities         | EVERIFY                                                                | E-VERIFY FORM                                                  |                     | (0)                 | Attach        |   |
| 1099                | W9                                                                     | W9 FORM                                                        | $\checkmark$        | (0)                 | Attach        |   |
| Bids                |                                                                        |                                                                |                     |                     |               |   |